# オンラインによる学校説明会 参加の手引き

- 1 オンライン説明会の概要
  - ・説明会には、オンラインミーティングアプリ「Zoom」の「ウェビナー」機能を使用します。
  - ・参加者は、カメラやマイク機能は使用しません。
  - ・説明会中のチャットや挙手機能は使用しません。
  - ・質問等については「miraicompass」のアンケート機能にて受け付けします。
  - ・1家族につき、必ず1つの機器のみでご参加ください。

## 2 準備するもの

- ①インターネットに接続した PC、またはモバイル機器(スマートフォン・タブレット等)
  - ・「Zoom」を使用するための準備は以下の通りです。(既にインストール済みの場合は不要です)

| PC                           | <ul> <li>「<u>http://zoom.us</u>」にアクセスし、最下部の「ダウンロード」の項目から<br/>「ミーティングクライアント」をダウンロード、インストールしてください。</li> <li>カメラ機能は使用しないため、PCのカメラの有無は問いません。</li> </ul> |
|------------------------------|----------------------------------------------------------------------------------------------------|
| モバイル機器<br>スマートフォン<br>タブレット 等 | ・「App Store」「Google Play」から、アプリ「ZOOM Cloud meetings」を<br>ダウンロードし、インストールしてください。<br>(似た名称のアプリが複数ありますのでご注意ください)                                        |

## ②イベント申込番号

・「miraicompass」で「受付票」を表示・出力した際に、最上段に記載されている

「(5桁の数字)-(5桁の数字)」の番号です。

- •「受付票」を再度表示させたい場合は、以下の手順で操作してください。
  - (1)「miraicompass」にログインし、登録したユーザ名をクリックする。
  - (2)「Step1 東京農業大学稲花小学校のイベントー覧」の画面の右はじに表示された 「申込確認・変更(受付票)」をクリックする。
  - (3)「申込内容確認(東京農業大学稲花小学校)」の画面の最下段に表示された「受付票の表示」を クリックする。

## ③説明会URL

・1月14日(木)18:00までに「miraicompass」に登録されたアドレス宛にメール配信します。

## 3 Zoom の動作確認

当日に音声や映像にトラブルがないよう、あらかじめ以下の手順でご確認ください。

#### ①Zoom 公式のテストサイト

- ・「<u>https://zoom.us/test</u>」にアクセスし、「参加」をクリックして、テストミーティングが起動する ことを確認してください。
- ・PC の場合は、テストミーティング上で音声の確認ができます。マイクアイコンのメニューから 「スピーカー&マイクをテストする…」を選択し、画面の指示に沿って動作を確認してください。

※PC を使用し、かつ Zoom のアカウントをお持ちではない場合は、参加時に名前の入力欄が表示されないため、あらかじめテストミーティングにおいて、以下の手順にて操作を行ってください。

- (1) テストミーティング中に「参加者」のアイコンをクリックし、表示された自身のログイン名の 右側のマーク、または「詳細」をクリックする。
- (2)メニューに表示された「名前の変更」をクリックし、 「イベント申込番号(半角数字5桁-5桁)」を、ハイフン含め入力する。
- (3)入力欄の下に表示された「将来のミーティングのためにこの名前を記憶する」に、チェックを 入れる。

#### ②説明会 URL の事前確認

- ・メールにて説明会の URL を受信した後、URL をクリックして Zoom を起動してください。
   「Web セミナーは 2021/01/XX のためにスケジュールされています。」「ホストが本ウェビナーを開始するまでお待ちください。」といったテキストが表示されれば、機器の準備に問題はありません。
- 4 説明会への参加方法
  - ・説明会開始時刻の5分前(1月15日:17時55分/1月16日:9時25分・10時55分)を目途に、メールで配信された説明会のURLをクリックしてください。
  - ・事情により URL に変更が生じた場合は、メールにて「miraicompass」に登録されたアドレス宛に連絡させていただきます。
  - ・「メール」欄には miraicompass で登録したアドレスを、「名前」欄には「イベント申込番号(半角数 字5桁 - 5桁)」をハイフン含め入力してください。
  - ・所定の時刻より説明が始まります。音声が聞こえない場合は、使用している機器のボリュームを操作してください。参加者はマイクやカメラは使用しません。
  - ・終了後、Zoom より退出してください。
  - ・当日は、電話でのお問い合わせには対応できません。ご了承ください。
  - ネットワーク障害等、本校側の事情による開始の遅れや中断、または中止せざるを得ない状況が発生した場合は、発生状況のご報告及び今後の対応方法について、miraicompassに登録されたアドレス宛にメール配信いたします。
- 5 アンケートの入力(任意)
  - ・終了後、アンケートにご協力ください。
  - ・実施後、1月17日(日)0:00 ~ 20日(水)22:00 までの間に「miraicompass」にログインすると、今回の説明会の欄に「アンケート回答」のボタンが表示されます。
  - ご質問いただいた内容につきましては、その回答・説明を、本校 HP「受験案内」のページに可能な範囲で掲載します。